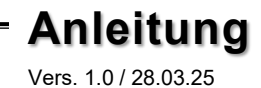

# <u>ex</u>Sys

# EX-1502HMVS

1-Port USB-C 3.2 Gen 1 Managing-Adapter mit 15KV ESD Überspannungsschutz

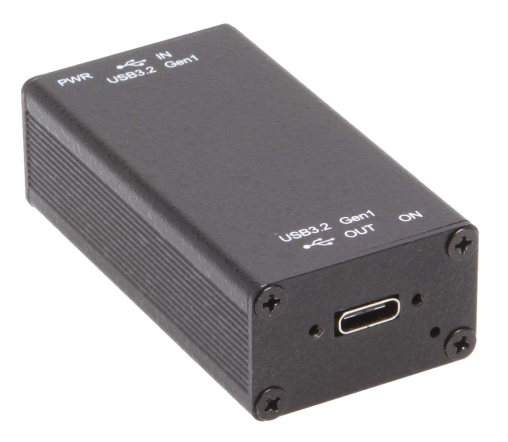

1-Port USB-C 3.2 Gen 1 Managing adapter with 15KV ESD Surge Protection

Deutschland: EXSYS Vertriebs GmbH Industriestraße 8 61449 Steinbach www.exsys.de Schweiz: EXSYS Vertriebs GmbH Dübendorfstrasse 17 8602 Wangen www.exsys.ch

Italia: EXSYS Italia Srl Via Belvedere, 45/B I-22100 Como www.exsys.it

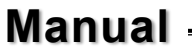

# Inhaltsverzeichnis

| 1. | Beschreibung ····· 3                                                    |
|----|-------------------------------------------------------------------------|
| 2. | Lieferumfang 3                                                          |
| 3. | Aufbau & Anschlüsse4-5                                                  |
|    | 3.1         Aufbau         4           3.2         Anschlüsse         4 |
| 4. | Hardware Installation                                                   |
| 5. | Treiber Installation 5                                                  |
| 6. | Verwaltungssoftware ·····6-8                                            |
| 7. | Reinigung 8                                                             |
| 8. | Technische Daten 9                                                      |

|    | Index                                                                      |
|----|----------------------------------------------------------------------------|
| 1. | Description ·····10                                                        |
| 2. | Extent of Delivery 10                                                      |
| 3. | Layout & Connections ······ 11-12                                          |
|    | 3.1         Layout         11           3.2         Connections         11 |
| 4. | Hardware Installation 12                                                   |
| 5. | Driver Installation 12                                                     |
| 6. | Management Software 13-15                                                  |
| 7. | Cleaning ·····15                                                           |
| 8. | Technical Information ······16                                             |

#### 1. Beschreibung

Der EX-1502HMVS ist ein Single-Port USB 3.2 Gen 1 Managing Adapter mit umfangreichen und einzigartigen Funktionen für industrielle Anwendungen. Er bietet erweitertes Portmanagement für den Einsatz in Automatisierungs-, Industrie- und Büroanwendungen, sei es als Stand-Alone-Anwendung oder als Erweiterung eines bestehenden USB-Hubs. Dank seines durchdachten Gehäuses kann der EX-1502HMVS an der Wand, unter einem Tisch oder auf einer DIN-Hutschiene montiert werden.

Für den EX-1502HMVS steht eine Management-Software zum Download zur Verfügung, mit der die USB-Busspannung ein- und ausgeschaltet oder der Adapter auf die Werkseinstellungen zurückgesetzt werden kann. Der EX-1502HMVS verfügt über einen Flash-Speicher, in dem der gewünschte Startzustand gespeichert werden kann. Für die Betriebssysteme Windows, Intel x86-64, ARM-basiertes Linux und Mac OS stehen verschiedene Dienstprogramme zur Verfügung, die problemlos mit Anwendungssoftware zusammenarbeiten, die in verschiedenen Sprachen wie C#, C++, VB, Python oder einer PHP-Server-Skriptsprache geschrieben wurde. Darüber hinaus erleichtert das API-Dienstprogramm die Integration mit vorhandener Anwendungssoftware durch die Formatierung von JSON-Befehlen und gewährleistet so mühelose Kompatibilität und Interoperabilität.

#### Merkmale:

- Kompatibel zu USB 1.1, 2.0, 3.0, 3.1 & 3.2
- Bis zu 5 Gbit/s
- Es werden alle Betriebssysteme unterstützt
- Erweiterte Management-Funktionen und API-Dienstprogramm
- 15KV ESD Überspannungsschutz

## 2. Lieferumfang

Bevor Sie den EX-1502HMVS an Ihren PC anschließen, überprüfen Sie bitte zuerst den Inhalt der Lieferung:

- EX-1502HMVS
- DIN-Rail Kit (EX-6096)
- Wandmontagehalterung
- Handbuch

## 3. Aufbau, Anschlüsse

#### 3.1 Aufbau

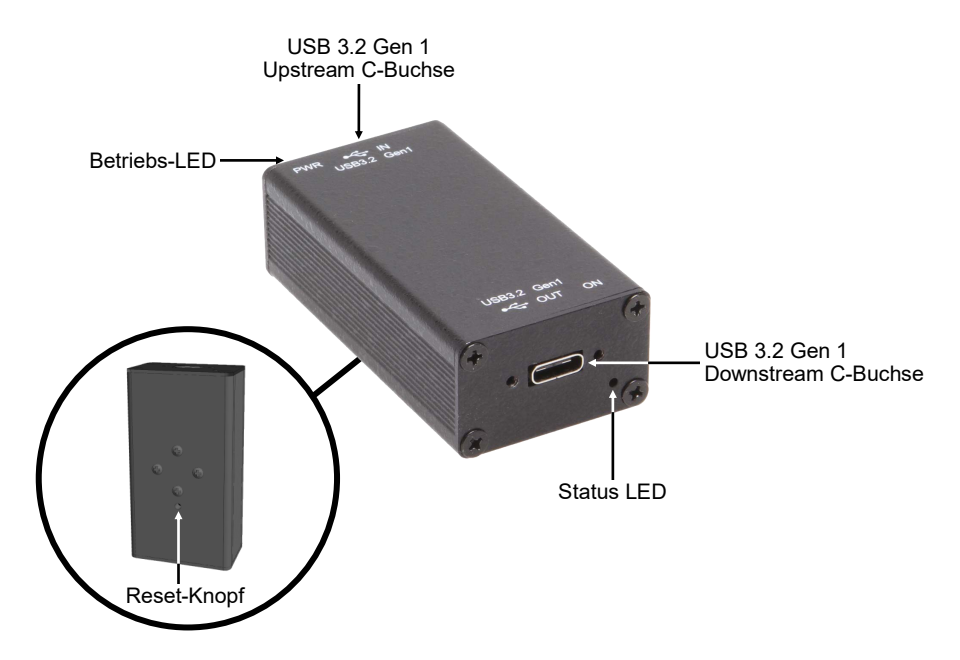

#### 3.2 Anschlüsse

USB 3.2 Gen 1 C-Buchse:

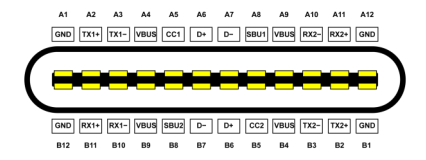

Hinweis!

Durch die Doppelbelegung der Pins kann der USB C-Stecker beidseitig in die Buchse gesteckt werden.

#### 4. Hardware Installation

Beachten Sie bitte die folgenden Installationshinweise.

- 1. Beseitigen Sie vor der Installation mögliche statische Entladungen von allen Objekten, mit denen der USB-Hub in Kontakt kommen könnte. Dies kann erreicht werden, indem Sie eine blanke Metallschiene berühren, nachdem Sie das System ausgeschaltet haben.
- Installieren Sie den EX-1502HMVS an der Wand oder mit dem mitgeliefertem DIN-Rail Kit auf einer Trägerschiene.

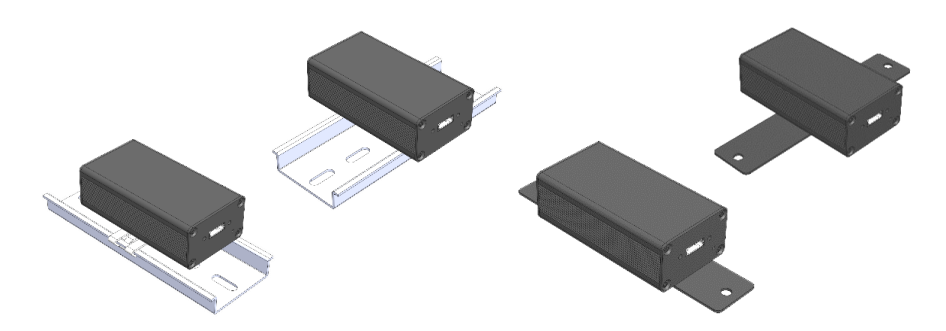

- Verbinden Sie den USB-C Eingang (IN) des Adapters über ein geeignetes Kabel mit dem Host-Anschluss.
- 4. Verbinden Sie Ihr USB-Gerät über ein geeignetes USB-Kabel mit der USB-C Buchse des Downstream-Ports (out).

#### 5. Treiber Installation

#### Alle Betriebssysteme

Nach Abschluss der Hardwareinstallation erkennt das Betriebssystem den EX-1502HMVS automatisch und installiert diesen.

#### <u>ÜBERPRÜFEN DES INSTALLIERTEN TREIBER</u>

Öffnen Sie den >Geräte-Manager<. Jetzt müssten Sie unter "Anschlüsse (COM & LPT)" & "USB -Controller" folgende Einträge sehen:

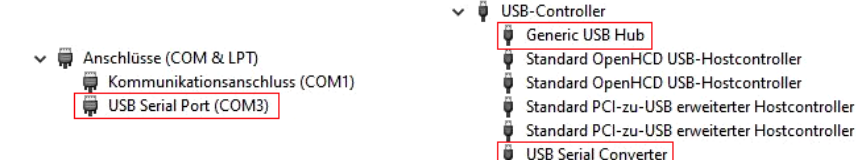

#### 6. Verwaltungssoftware

Nach Abschluss der Treiberinstallation können Sie nun die USB Hub Administrator Utilities (Verwaltungssoftware) installieren, um aus der Ferne auf den EX-1502HMVS zugreifen zu können. Die neuste Version der Managed Software liegt auf der EXSYS Website zum Download bereit (www.exsys.ch / www.exsys.de, suchen nach: EX-1502HMVS).

Starten Sie das "**EXSYS\_USBCTL-Rx.xx\_Setup**" welches sich im Ordner "Windows" befindet. Folgen Sie nun den Installationsanweisungen und schließen Sie die Installation ab.

Nun können Sie die Verwaltungssoftware über das Desktop-Icon öffnen. Wichtig! Das Programm mit Rechtsklick "Als Administrator ausführen" starten!

Klicken Sie auf die Schaltfläche "Auto Search" um automatisch nach dem installiertem Hub zu suchen oder tragen Sie die COM Nummer in das Feld (1) ein, unter dieser der Hub sich unter Anschlüsse (COM & LPT) eingetragen hat und klicken Sie auf die Schaltfläche "Search by Control Port". Nun sollte die Software den Hub finden und anzeigen. Die Software zeigt Ihnen zusätzlich Informationen zum gefunden Hub an, wie z.B. COM Nummer (welcher Hub), Anzahl der Ports, welche Ports aktiv sind, welche Ports inaktiv sind und welche Firmware Version installiert ist (siehe Abbildung).

| 💿 USB Hub Ad         | ministrato  | or v2.21                                  |                     |              |                        | -            |     | ×   |
|----------------------|-------------|-------------------------------------------|---------------------|--------------|------------------------|--------------|-----|-----|
| Auto Search          |             | Search by Control Port:                   | 1                   |              |                        |              |     |     |
| 2 USB Hub(s) F       | ound        |                                           |                     |              |                        |              |     |     |
| Control Port<br>COM4 | Ports<br>10 | Ports On<br>1. 2. 3. 4. 5. 6. 7. 8. 9. 10 | Ports Off           | UID          | Description            | Firmw<br>v01 | A11 | On  |
| COM6                 | 1           | 1                                         |                     | 000C00002C43 | 1-port Managed USB Hub | √04          | 2   | 10  |
|                      |             |                                           |                     |              |                        |              | 3   | 11  |
|                      |             |                                           |                     |              |                        |              | 4   | 12  |
|                      |             |                                           |                     |              |                        |              | 5   | 13  |
|                      |             |                                           |                     |              |                        |              | 7   | 14  |
| _                    |             |                                           |                     |              |                        |              | 8   | 16  |
|                      |             |                                           |                     |              |                        |              | A11 | Off |
|                      |             |                                           |                     |              |                        |              |     |     |
| <                    |             |                                           |                     |              | _                      | >            |     |     |
|                      |             |                                           |                     |              |                        |              |     |     |
| Set Password         | 1           | Save Port States Restor                   | e Default Reset Hub | Edit Desc    | ription Update Finnwa  | e            |     |     |

## 6. Verwaltungssoftware

Nun können Sie verschiedene Einstellungen am EX-1502HMVS vornehmen.

| Port kann durch klicken auf die<br>Port-Nummer ein-/ausgeschaltet werden<br>(Grün=Aktiv / Schwaz=Inaktiv) |             |                                           |                   |           |                            |              |     |     |
|----------------------------------------------------------------------------------------------------|-------------|-------------------------------------------|-------------------|-----------|----------------------------|--------------|-----|-----|
| USB Hub Ad                                                                                                | ministrato  | or v2.21                                  |                   |           |                            |              |     | X   |
| Auto Search                                                                                               |             | Search by Control Port:                   |                   |           |                            |              |     |     |
| 2 USB Hub(s) F                                                                                            | ound        |                                           |                   |           |                            |              |     |     |
| Control Port<br>COM4                                                                                      | Ports<br>10 | Ports On<br>1. 2. 3. 4. 5. 6. 7. 8. 9. 10 | Ports Off         | UID       | Description                | Firmw<br>v01 | All | On  |
| COM6                                                                                                    | 1           | 1                                         |                   | 000C00002 | C43 1-port Managed USB Hub | ∨04          | 2   | 10  |
|                                                                                                    |             |                                           |                   |           |                            |              | 3   | 11  |
|                                                                                                    |             |                                           |                   |           |                            |              | 4   | 12  |
|                                                                                                    |             |                                           |                   |           |                            |              | 5   | 13  |
|                                                                                                    |             |                                           |                   |           |                            |              | 0   | 14  |
|                                                                                                    |             |                                           |                   |           |                            |              | 8   | 16  |
|                                                                                                    |             |                                           |                   |           |                            |              | All | Off |
|                                                                                                    |             |                                           |                   |           |                            |              |     |     |
|                                                                                                    |             |                                           |                   |           |                            |              |     |     |
|                                                                                                    |             |                                           |                   |           |                            | ,            |     |     |
| Set Password                                                                                              | l           | Save Port States Restore                  | e Default Reset H | ab Edit   | t Description Update Firmw | are          |     |     |
|                                                                                                    |             |                                           |                   | I         |                            |              |     |     |
|                                                                                                    |             | <u> </u>                                  |                   | L         |                            |              |     |     |
|                                                                                                    |             |                                           |                   |           |                            |              |     |     |
| Passwo                                                                                                    | ort A       | ktuelle Einstellung                       | en Einstellur     | ngen Ne   | eustart des                |              |     |     |
| vergebe                                                                                                   | en          | speicnern                                 | zuruckse          | izen i    | Adapters                   |              |     |     |

Für nähere Details und zur erweiterten Erklärung der Software können Sie sich zusätzlich das Installations-Video auf unserer Homepage anschauen. Hierzu geben Sie im Suchfeld die Artikelnummer Ihres Artikels ein und klicken auf **"Video für Software-Installation"** oberhalb der Tabelle mit den technischen Daten.

#### 6. Verwaltungssoftware

Im Software-Download befindet sich auch das Konsolendienstprogramm CUSBC, das zur Steuerung des USB-Geräts verwendet werden kann. Um es auszuführen, öffnen Sie die Eingabeaufforderung wie folgt:

- 1. Drücken Sie Win + R, um den Ausführen-Dialog zu öffnen.
- 2. Geben Sie cmd ein und drücken Sie Enter, um die Eingabeaufforderung zu öffnen.

| 🖾 Ausführen |                                                                                             |    |  |  |  |  |
|-------------|---------------------------------------------------------------------------------------------|----|--|--|--|--|
|             | Geben Sie den Namen eines Programms, Ordners,<br>Dokuments oder einer Internetressource an. |    |  |  |  |  |
| Öffnen:     | cmd                                                                                         | ~  |  |  |  |  |
|             | OK Abbrechen Durchsuch                                                                      | en |  |  |  |  |

- 3. Navigieren Sie in der Eingabeaufforderung zu dem Verzeichnis, in dem sich CUSBC befindet.
- 4. Geben Sie CUSBC gefolgt von den erforderlichen Befehlen zur Steuerung des USB-Geräts ein.

Um alle CUSBC-Befehle anzuzeigen: CUSBC /?

```
C:\Users\Steve>CUSBC /?

CUSBC Managed USB Hub API v2.20 for Windows

Usage: CUSBC command [password] [argument]

command:

/Q query (no password is required)

Usage: CUSBC /Q [option]

CUSBC /Q:COM [option]

/Q query all Managed USB Hubs

/Q:COM query on COM port COMn (n = 1 to 256), or UID0123459789AB

option -F output in formatted string
```

Um alle angeschlossenen Hubs abzufragen:

CUSBC /Q

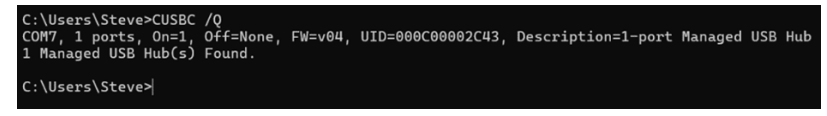

## 7. Reinigung

Zur Reinigung des Gerätes verwenden Sie bitte ausschließlich ein trockenes nicht faserndes Tuch und entfernen Sie die Verschmutzung mit leichtem Druck. Im Bereich der Anschlüsse bitte darauf Achten, dass keine Fasern des Tuchs in der Buchse hinterlassen werden. Verwenden Sie bitte zu Reinigung in keinem Fall ein feuchtes oder nasses Tuch!

## 8. Technische Daten

| Chipsatz:              | Genesys GL3523S                 |
|------------------------|---------------------------------|
| Datentransferrate:     | 5 Gbit/s                        |
| Anschlüsse:            | 2x USB 3.2 Gen 1 C-Stecker      |
| Hardwaresystem:        | USB 1.1, 2.0, 3.0, 3.1 & 3.2    |
| Betriebssystem:        | Alle Betriebssysteme            |
| Betriebstemperatur:    | 0° bis 55° Celsius              |
| Lagertemperatur:       | -20° bis 85° Celsius            |
| Rel. Luftfeuchtigkeit: | 5% bis 95%, nicht kondensierend |
| Höhenlage:             | >2000 m                         |
| Stromversorgung:       | über USB-Port                   |
| Abmessung:             | 60.20 x 33.00 x 20.00 mm        |
| Gewicht:               | 65 g                            |

#### 1. Description

The EX-1502HMVS is a single port USB 3.2 Gen 1 managing adapter with extensive and unique features for industrial applications. It provides advanced port management for use in automation, industrial and office applications, either as a stand-alone application or as an extension to an existing USB hub. Thanks to its well-designed housing, the EX-1502HMVS can be mounted on the wall, under a table or on a DIN-Rail.

Downloadable management software is available for the EX-1502HMVS, which can be used to switch the USB bus power on/off or reset the adapter to factory defaults. The EX-1502HMVS has flash memory to store the desired start state. Various utilities are available for Windows, Intel x86-64, ARM-based Linux and Mac OS operating systems, which work seamlessly with application software written in various languages such as C#, C++, VB, Python or a PHP server scripting language. In addition, the API utility facilitates integration with existing application software by formatting JSON commands, ensuring effortless compatibility and interoperability.

#### Features:

- Kompatibel zu USB 1.1, 2.0, 3.0, 3.1 & 3.2
- Compatible with USB 1.1, 2.0, 3.0, 3.1 & 3.2
- Up to 5Gbps
- All operating systems supported
- Advanced management features and API utility
- 15KV ESD surge protection

## 2. Extent of Delivery

Before you connect the EX-1502HMVS to your PC, you should first check the contents of the delivery:

- EX-1502HMVS
- DIN-Rail Kit (EX-6096)
- Wall-mount bracket
- Manual

# 3. Layout, Connections

## 3.1 Layout

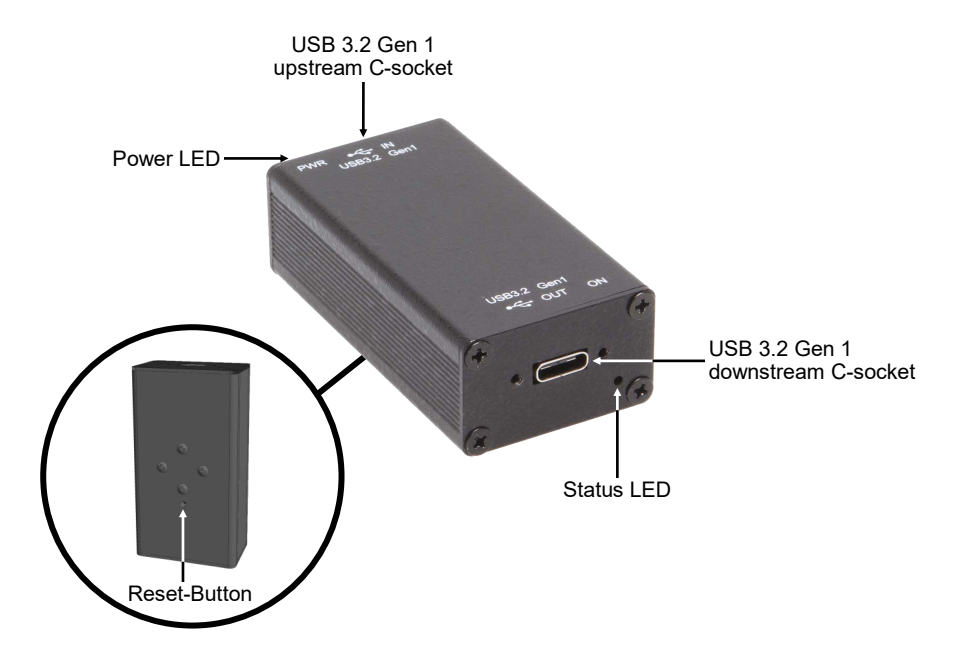

## 3.2 Connections

USB 3.2 Gen 1 C-Socket:

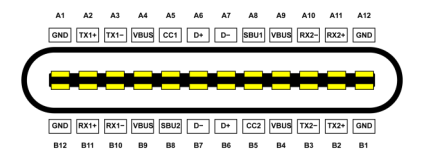

Note!

Due to the double assignment of the pins, the USB C-Plug can be plugged into the socket on both sides.

#### 4. Hardware Installation

Please follow the installation instructions below.

- 1. Before installation, discharge any static electricity from any object that may come into contact with the USB hub. This can be done by touching a bare metal rail after switching off the system.
- 2. Mount the EX-1502HMVS on the wall or on a DIN-Rail using the supplied DIN-Rail kit.

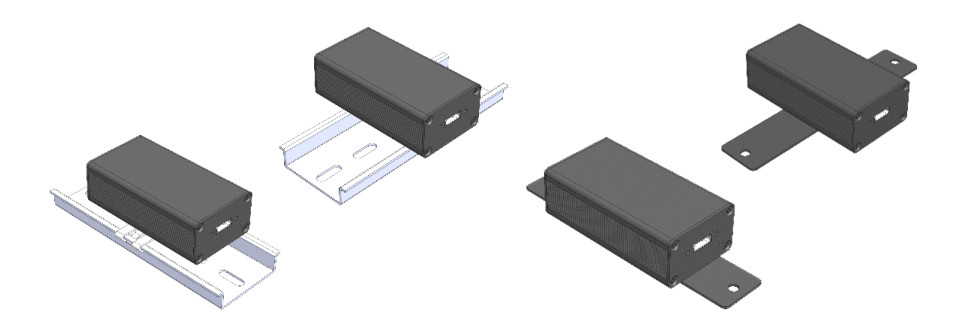

- 3. Connect the USB-C input (IN) of the adapter to the host port using a suitable cable.
- 4. Connect your USB device to the USB-C socket of the downstream port (OUT) using a suitable USB cable.

#### 5. Driver Installation

#### All Operating Systems

After the hardware installation the OS will recognize the device automatically and install the drivers.

#### CHECK INSTALLED DRIVER

Open the >Device manager<. Now you should see at "Ports (COM & LPT)" & "USB-Controller" the following new entry's:

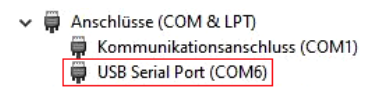

- ✓ ♥ USB-Controller
  - 🏺 Generic USB Hub
  - Standard OpenHCD USB-Hostcontroller
  - Standard OpenHCD USB-Hostcontroller
  - Standard PCI-zu-USB erweiterter Hostcontroller
  - Standard PCI-zu-USB erweiterter Hostcontroller
  - USB Serial Converter

#### 6. Management Software

Once the driver installation is complete, you can install the management software to remotely access the EX-1502HMVS. The latest version of the management software can be downloaded from the EXSYS website (www.exsys.ch / www.exsys.de).

Search for: EX-1502HMVS). Start the 'EXSYS\_USBCTL-Rx.xx\_Setup' located in the 'Windows' folder. Follow the installation instructions and complete the installation.

Now you can open the management software via the desktop icon. Important! Start the program by right-clicking "Run as Administrator"!

Click on the "Auto Search" button to automatically search for the installed hub or enter the COM number in the field (1), under which the hub is registered under Ports (COM & LPT) and click on the "Search by Control Port" button. Now the software should find and display the hub. The software will display additional information about the hub, such as COM number (which hub), number of ports, which ports are active, which ports are inactive and which firmware version is installed (see picture).

| 🕑 USB Hub Ad   | ministrato | or v2.21                |                     |              |                        | -     |     | ×   |
|----------------|------------|-------------------------|---------------------|--------------|------------------------|-------|-----|-----|
| Auto Search    |            | Search by Control Port: | 1                   |              |                        |       |     |     |
| 2 USB Hub(s) F | ound       |                         |                     |              |                        |       |     |     |
| Control Port   | Ports      | Ports On                | Ports Off           | UID          | Description            | Firmw | All | On  |
| COM4<br>COM6   | 1          | 1                       |                     | 000C00002C43 | 1-port Managed USB Hub | v04   | 2   | 10  |
|                |            |                         |                     |              |                        |       | 3   | 11  |
|                |            |                         |                     |              |                        |       | 4   | 12  |
|                |            |                         |                     |              |                        |       | б   | 14  |
|                |            |                         |                     |              |                        |       | 7   | 15  |
|                |            |                         |                     |              |                        |       | All | Off |
|                |            |                         |                     |              |                        |       |     |     |
| <              |            |                         |                     |              |                        | >     |     |     |
| Set Password   | l 🗌        | Save Port States Restor | e Default Reset Hub | Edit Desc    | ription Update Finnwa  | 8     |     |     |

## 6. Management Software

Now you can configure various settings on the EX-1502HMVS.

|                |            | Port can be switched on/off<br>by clicking on the port number<br>(Green=Active / Black=Inactive) |                  |           |                          |        |     |     |
|----------------|------------|--------------------------------------------------------------------------------------------------|------------------|-----------|--------------------------|--------|-----|-----|
| USB Hub Ad     | ministrate | or v2.21                                                                                         |                  |           |                          | _      |     | ×   |
| Auto Search    |            | Search by Control Port:                                                                          |                  |           |                          |        |     |     |
| 2 USB Hub(s) F | ound       |                                                                                                  |                  |           |                          |        |     |     |
| Control Port   | Ports      | Ports On<br>1, 2, 3, 4, 5, 6, 7, 8, 9, 10                                                        | Ports Off        | UID       | Description              | Firmw  | All | On  |
| COM6           | 1          | 1                                                                                                |                  | 000C00002 | C43 1-port Managed USB H | ub v04 | 2   | 10  |
|                |            |                                                                                                  |                  |           |                          |        | 3   | 11  |
|                |            |                                                                                                  |                  |           |                          |        | 4   | 12  |
|                |            |                                                                                                  |                  |           |                          |        | 6   | 14  |
|                |            |                                                                                                  |                  |           |                          |        | - 7 | 15  |
|                |            |                                                                                                  |                  |           |                          |        | 8   | 16  |
|                |            |                                                                                                  |                  |           |                          |        | All | Off |
|                |            |                                                                                                  |                  |           |                          |        |     |     |
| <              |            |                                                                                                  |                  |           |                          | >      |     |     |
| Set Password   | L T        | Save Port States Restore                                                                         | Default Reset Hu | b Edi     | Description Update Fir   | mware  |     |     |
| 1              |            | † I                                                                                              | t t              |           |                          |        |     |     |
|                |            |                                                                                                  |                  |           | _                        |        |     |     |
|                |            |                                                                                                  |                  |           |                          |        |     |     |
| Assign         | 1          | Save current                                                                                     | Reset setting    | s Re      | start the                |        |     |     |
| Passwo         | rd         | settings                                                                                         | 0                | US        | SB Hub                   |        |     |     |

For more details and an extended explanation of the software, you can also watch the installation video on our website. Enter the part number of your product in the search box and click on **"Software Installation Video"** above the technical data table.

#### 6. Management Software

The software download also includes the console utility CUSBC, which can be used to control the USB device. To run it, open the command prompt as follows:

- 1. Press Win + R to open the Run dialogue.
- 2. Type cmd and press Enter to open the Command Prompt dialogue.

| 💷 Ausfü          | 🖻 Ausführen                                                                                 |    |  |  |  |  |  |
|------------------|---------------------------------------------------------------------------------------------|----|--|--|--|--|--|
|                  | Geben Sie den Namen eines Programms, Ordners,<br>Dokuments oder einer Internetressource an. |    |  |  |  |  |  |
| Ö <u>f</u> fnen: | cmd                                                                                         | ~  |  |  |  |  |  |
|                  | OK Abbrechen Durchsuch                                                                      | en |  |  |  |  |  |

- 3. In the command prompt, navigate to the directory where CUSBC is located.
- 4. Enter CUSBC followed by the commands required to control the USB device.

To display all CUSBC commands: CUSBC /?

```
C:\Users\Steve>CUSBC /?

CUSBC Managed USB Hub API v2.20 for Windows

Usage: CUSBC command [password] [argument]

command:

/Q query (no password is required)

Usage: CUSBC /Q [option]

CUSBC /Q:COM [option]

/Q query all Managed USB Hubs

/Q:COM query on COM port COMn (n = 1 to 256), or UID0123459789AB

option -F output in formatted string
```

To query all connected hubs:

#### CUSBC /Q

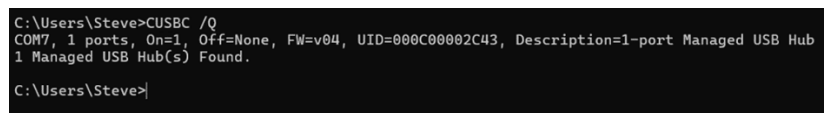

# 7. Cleaning

For cleaning please use only a dry fluff less cloth and remove the dirt with gently pressure. In the area of the connectors please make sure that no fibres from the cloth remain in the connectors. **Attention! Never use a moist or wet cloth for cleaning!** 

## 8. Technical Information

| Chipset:               | Genesys GL3523S              |
|------------------------|------------------------------|
| Data transfer rate:    | 5Gbps                        |
| Connectors:            | 2x USB 3.2 Gen 1 C-Socket    |
| Hardware System:       | USB 1.1, 2.0, 3.0, 3.1 & 3.2 |
| Operating System:      | All Operating Systems        |
| Operating Temperature: | 32°F to 131°Fahrenheit       |
| Storage Temperature:   | -4°F to 185°Fahrenheit       |
| Rel. Humidity:         | 5% to 95%                    |
| Altitude:              | >2000m                       |
| Power:                 | via USB-Port                 |
| Size:                  | 60.20 x 33.00 x 20.00 mm     |
| Weight:                | 65g                          |